# 使用 IE 瀏覽器,以區域網路(固定 IP、寬頻分享器、手機分享 WiFi)或 Cable Modem 上網

## IE 設定前注意事項

- 選用 區域網路(LAN)設定 包含以下上網方式
   1.使用固定 IP 者
   2.使用 DHCP 自動取得 IP 者
   3.使用寬頻分享器或 NAT 自動取得 IP 者
- 如果您還是不清楚的話,
  1.請先用 區域網路(LAN)設定,
  2.如果不行則請先取消 區域網路(LAN)設定
  3.然後用 撥號及虛擬私人網路設定值
  4.但請不要兩種同時設定,請擇一設定,否則可能造成不能正常工作

### 選用區域網路設定

#### 第一步:

點選功能表中「工具」,再選擇「Internet 選項」(或是「網際網路選項」)後出現以下視窗。

| 網際網路選項                                                      | 1       |
|-------------------------------------------------------------|---------|
| 一般 安全性 隱私權 內容 連線 程式集 進階                                     |         |
| ● ● ● ● ● ● ● ● ● ● ● ● ● ● ● ● ● ● ●                       |         |
| 撥號及虛擬私人網路設定值                                                |         |
| 新增(D)                                                       | 1       |
| 新增 VPN(P)                                                   |         |
| 移除(R)                                                       |         |
| 如果您設定連線時必須設定 proxy 伺服器,請選擇 [設定值]。                           |         |
| ◎ 永遠不撥號連線(C)                                                |         |
| <ul> <li>● 網路連線个仔在時撥號(W)</li> <li>● 永遠使用預設的連線(O)</li> </ul> |         |
| 目前的預設值: 無 設成預設值(E)                                          |         |
| 區域網路 (LAN) 設定                                               |         |
| 區域網路設定不可套用到撥號連線。請選擇<br>上述設定來進行撥號設定。                         | 選擇區域網路設 |
|                                                             | 定請按此    |
|                                                             |         |
| 確定     取消                                                   |         |

第二步:

| 🗉 域 網路 (LAN) 設定 ? 🔀                                                       |  |  |
|---------------------------------------------------------------------------|--|--|
| 自動組態<br>自動設定會取代手動設定。要確保使用手動設定,諸停用自動設定。<br>定。<br>自動値測設定(A)<br>使用自動組態指令碼(C) |  |  |
| 網址四 在比填入 210.71.102.186                                                   |  |  |
| Proxy 伺服器                                                                 |  |  |
| ✔在您的區域網路使用 Proxy 伺服器 (這些設定將不會套用到撥<br>號或 VPN 建線)(X)                        |  |  |
| 網址(E): 210.71.102.186 連接埠(T): 3128 進階(C)                                  |  |  |
| ✓近端網址不使用 Proxy個<br>在比損入 3128                                              |  |  |
| 明心进此 <u>版</u> 確定 取消                                                       |  |  |

# 第三步:設定完成後,請關掉 IE 瀏覽器,再重新開啟 IE (請勿使用 Google 瀏覽器)

當出現以下詢問帳號密碼的畫面時,

請在[使用者名稱]欄中輸入您在本校圖書館讀者證號:

學生為學生證號(不加 S),教職員工為本館設定之借閱證號;

[密碼]欄中輸入圖書館讀者證號的密碼。

此組帳號密碼與圖書館預約、續借之帳密相同。

| 連線到 210.71.1                                      | 02.186 🛛 🛛 🔀 |  |
|---------------------------------------------------|--------------|--|
|                                                   | E P          |  |
| 位於 Proxy Auth 的伺服器 210.71.102.186 需要使用者名<br>稱及密碼。 |              |  |
| 使用者名稱(U):                                         | 🖸 I 🔽        |  |
| 密碼(P):                                            |              |  |
|                                                   | 記憶我的密碼(R)    |  |
|                                                   | 確定 取消        |  |

## 開始進行查詢

- 如輸入正確則此畫面將會關閉,即可使用電子資源
- 如畫面隨即重現,即表示帳號密碼錯誤,請再重新輸入

### 使用注意事項:

- 1. 本項服務僅提供本校教職員生使用,請勿將您的帳號借給他人使用。
- 2. 當您平時上網或瀏覽其它網站時請將瀏覽器的 Proxy 代理伺服器設定取消以加快您瀏覽器的效率。
- 3. 本校教職員生在校內上網使用圖書館線上電子資源請勿設定本代理伺服器。